Go to our library website www.bg.umw.edu.pl

Go to the bottom of the page and click on the area marked with a red frame [Log in].

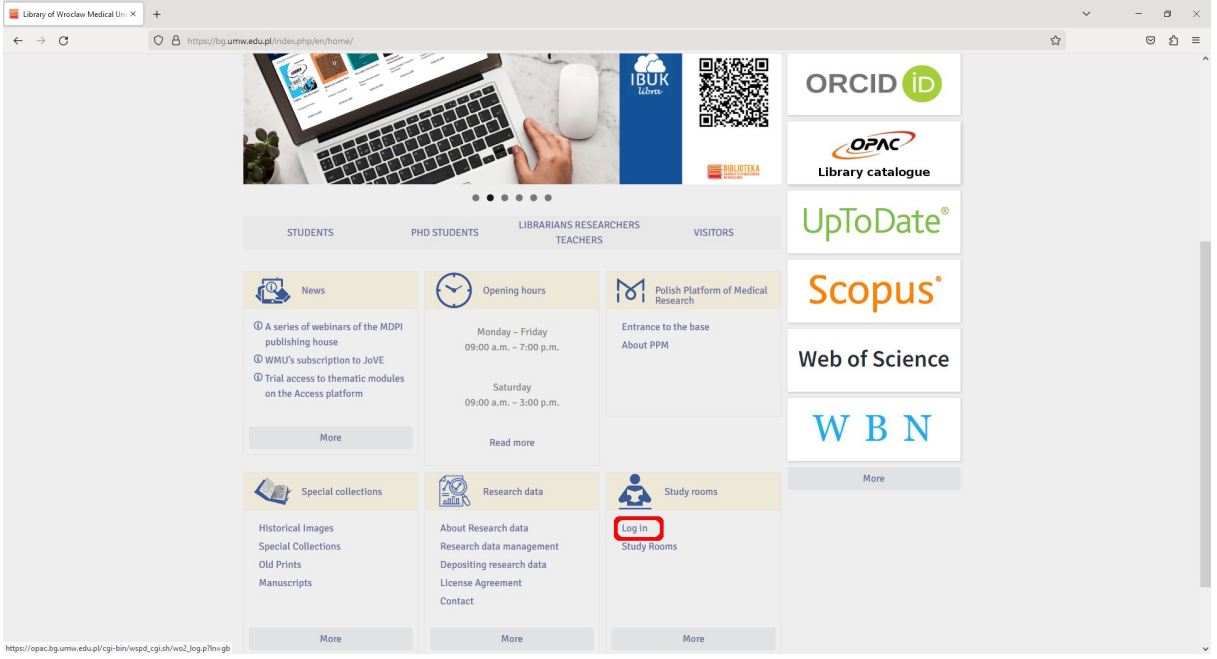

## Click [Login].

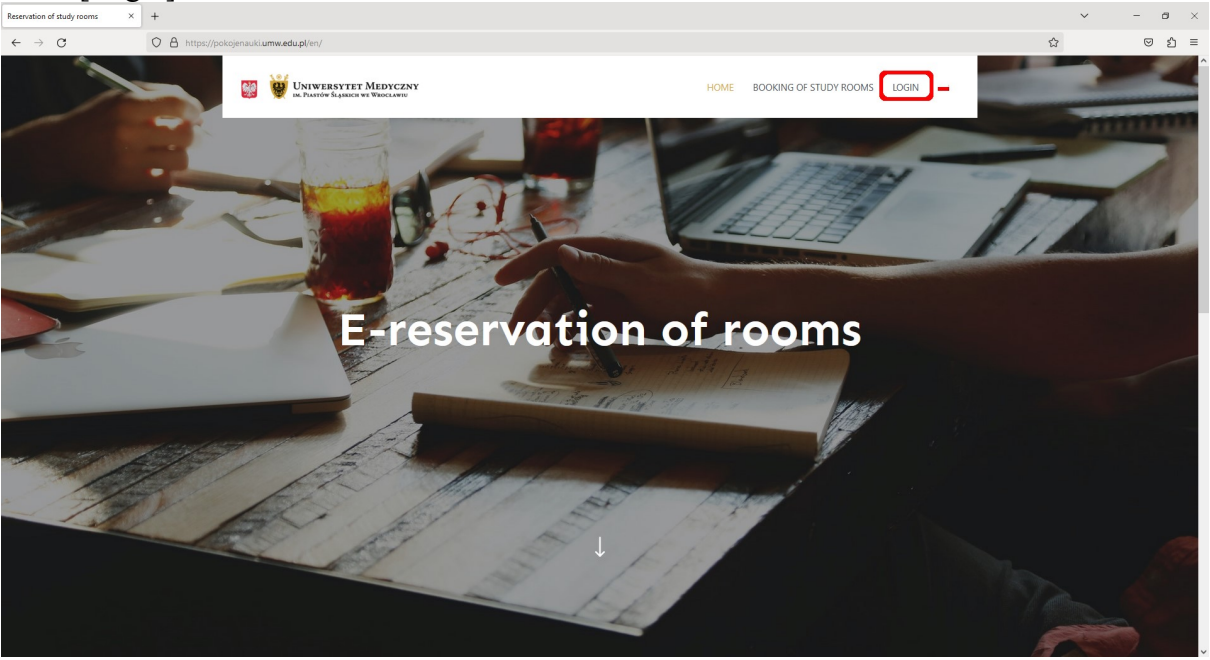

Enter your login and password. IMPORTANT: The login is 'name.surname' (without Polish characters). The first login creates an account in the system.

| 🗧 🕂 C O A 🗢 https://pologienaukiumw.edu.pht/s2logis/intedirect_to=https:K3A%2F%2Fpologienaukiumw.edu.pht%2Fer%2F | ල එ ≡ |
|----------------------------------------------------------------------------------------------------|-------|
|                                                                                                    |       |
| The first login creates an account in the system                                                                 |       |
|                                                                                                    |       |
| Username ext thail address<br>Enter name sumame as the username (withing the without "@student.umed.wroc.pf or   |       |
| without "gurned wroe pf if you are not a student) or (first_name_letter) summare                                 |       |
| jan.nowak                                                                                                    |       |
| Password                                                                                                    |       |
| •••••••                                                                                                    |       |
| Remember Me                                                                                                    |       |
| LOG IN                                                                                                    |       |
|                                                                                                    |       |
|                                                                                                    |       |
|                                                                                                    |       |
|                                                                                                    |       |
|                                                                                                    |       |
|                                                                                                    |       |
|                                                                                                    |       |
|                                                                                                    |       |

Select the [Booking of study rooms] option.

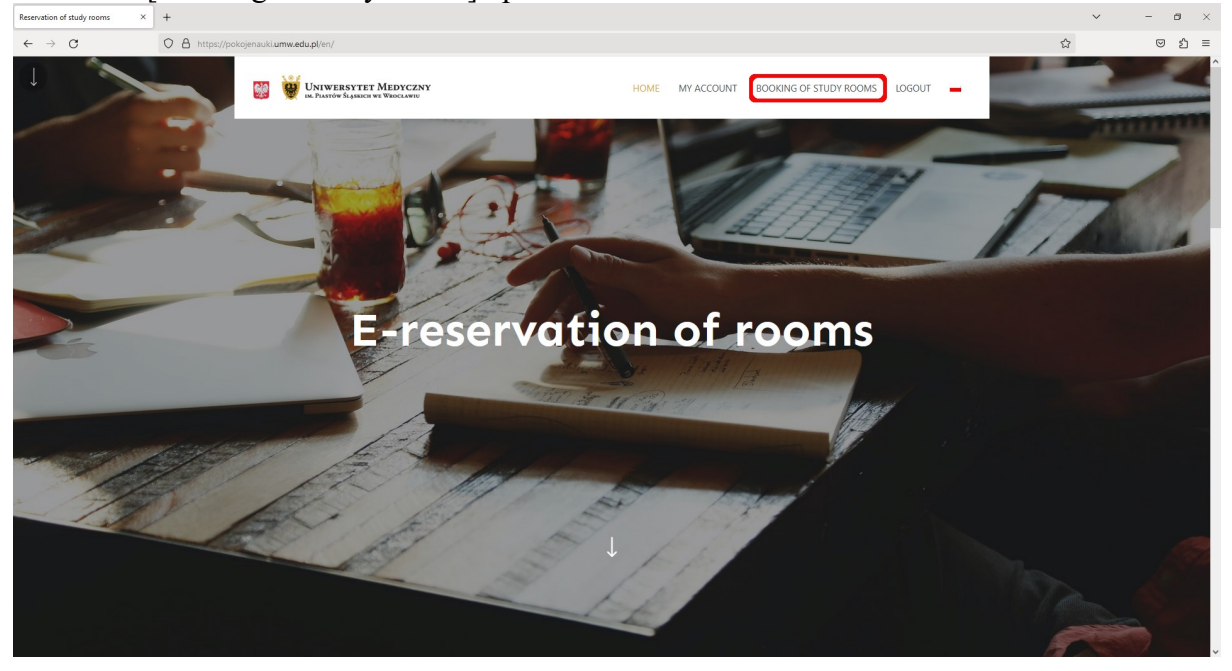

Choose the type of room you are interested in.

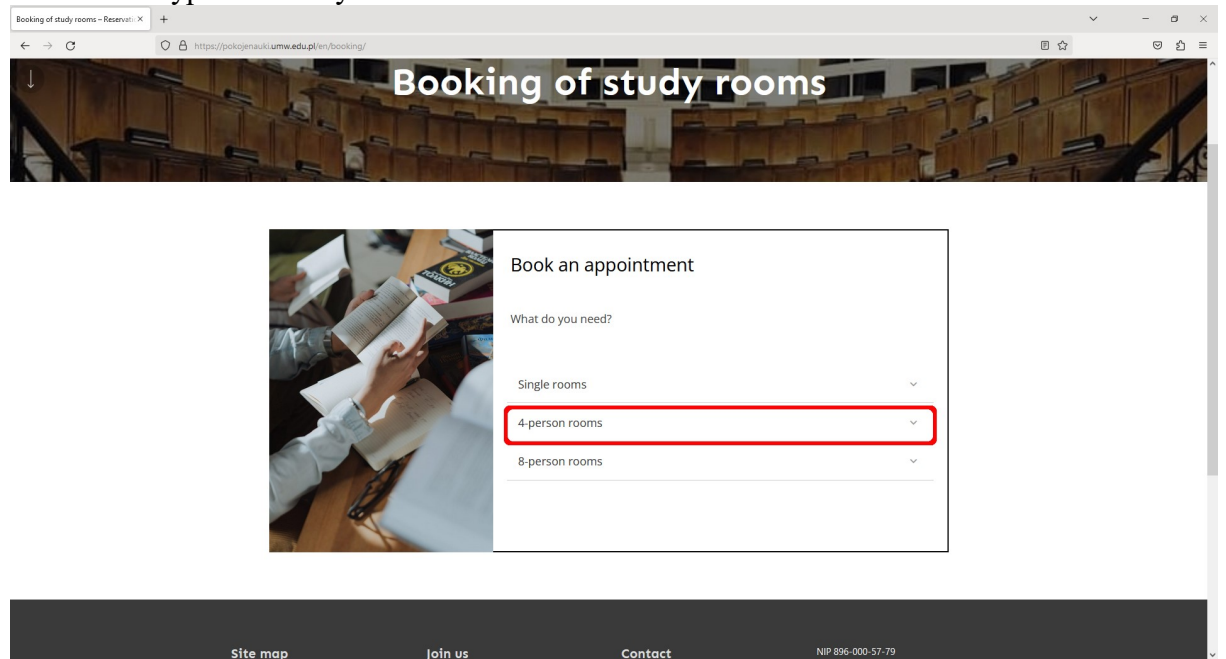

## Choose the time you want to study.

| Booking of study rooms - Reservatic×                                                                                                    | +                                                  |     | ~ - | ٥   | × |
|----------------------------------------------------------------------------------------------------|----------------------------------------------------|-----|-----|-----|---|
| $\leftarrow \   \rightarrow \   G$                                                                                                    | O A https://pokojenauki.umw.edu.pl/en/booking/     | 8 € |     | ල එ | = |
| •                                                                                                    | What do you need?                                  |     |     |     | ^ |
|                                                                                                    | 4-person rooms                                     |     |     |     |   |
|                                                                                                    | Booking a room for 30 minutes<br>(4 person)        |     |     |     | 1 |
|                                                                                                    | Booking a room for 1 hour (4 person)               |     |     |     |   |
|                                                                                                    | Booking a room for 1 hour 30<br>minutes (4 person) |     |     |     |   |
|                                                                                                    | Booking a room for 2 hours (4 person)              |     |     |     |   |
| Wata do you nee?   Single rooms <ul> <li>Geoking a room for 30 minutes</li> <li>(4 person)</li> <li>Geoking a room for 1 hour (4 person)</li> <li>Geoking a room for 1 hour 30 minutes (4 person)</li> <li>Geoking a room for 2 hours 30 minutes (4 person)</li> <li>Geoking a room for 2 hours 30 minutes (4 person)</li> <li>Geoking a room for 3 hours (4 person)</li> <li>Geoking a room for 3 hours (4 person)</li> </ul> Beoking a room for 3 hours (4 person) Beoking a room for 3 hours (4 person) Beoki |                                                    |     |     |     |   |
|                                                                                                    | Booking a room for 3 hours (4 person)              |     |     |     | 1 |
|                                                                                                    | 8-person rooms ~                                   |     |     |     |   |
|                                                                                                    | NEXT STEP                                          |     |     |     | * |

Select [Choose a room for me] or one of the rooms with teaching aids (skeleton model or muscle system model).

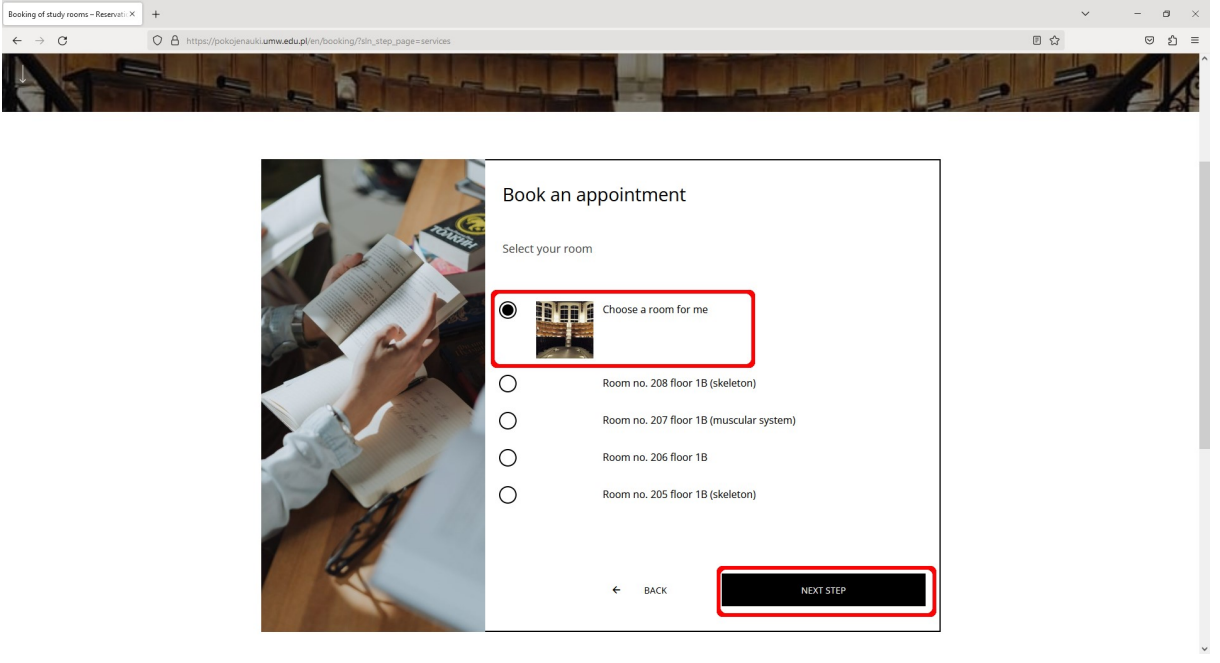

## Select a date and time (in any order).

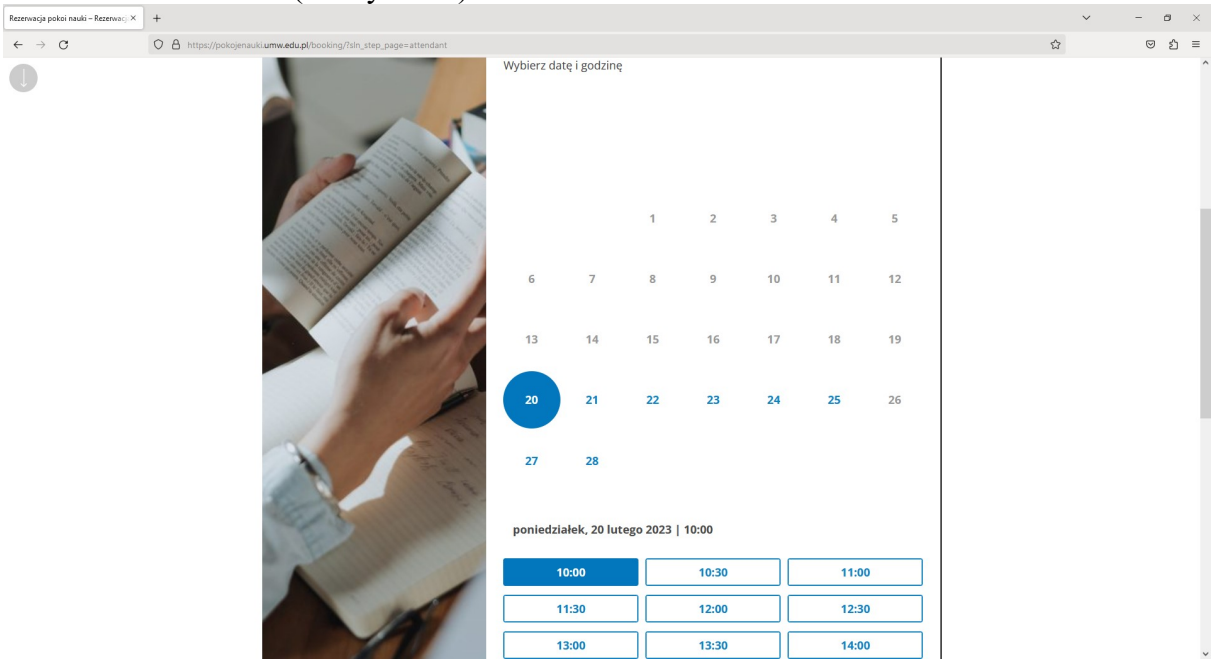

After setting the date and time, click [Next Step]. The system will check the availability of the room with the selected parameters.

| Booking of study rooms - Reservati X          | +                                                                                                    | ~ - Ø ×                         |
|-----------------------------------------------|----------------------------------------------------------------------------------------------------|---------------------------------|
| $\leftarrow \  \  \rightarrow \  \   {\bf C}$ | O A https://pokojenauki.umw.edu.pl/en/booking/fsin_step_page=attendant                                                                                                    | E \$ 🗢 5 =                      |
| 0                                             | 13       14       15       16       17       18       19         20       21       22       23       24       25       26         20       21       22       23       24       25       26         27       28       Checking availability         Monday, February 20, 2023 J 10:00 |                                 |
|                                               | 10:00 10:30 11:00                                                                                                    |                                 |
|                                               | 11:30 12:00 12:30                                                                                                    |                                 |
|                                               | 13:00 13:30 14:00                                                                                                    |                                 |
|                                               | 14:30 15:00 15:30                                                                                                    |                                 |
|                                               | 16:00 16:30 17:00                                                                                                    |                                 |
|                                               | 17:30                                                                                                    |                                 |
| 2 Q. Wwendai                                  |                                                                                                    | ST Berkmunde A FT de @ FOL 0932 |

If the room is available at the time you selected, the gray bars will disappear, click [Next Step] again.

| Booking of study rooms - Reservatic × | +                                                                      |        |               |             |       |    |           |    |   | ~    | - 0 | ×   |
|---------------------------------------|------------------------------------------------------------------------|--------|---------------|-------------|-------|----|-----------|----|---|------|-----|-----|
| $\leftarrow \   \rightarrow \   G$    | O A https://pokojenauki.umw.edu.pl/en/booking/?sln_step_page=attendant |        |               |             |       |    |           |    |   | E \$ | © £ | . ≡ |
| 0                                     |                                                                        | 13     | 14            | 15          | 16    | 17 | 18        | 19 |   |      |     | ^   |
|                                       |                                                                        | 20     | 21            | 22          | 23    | 24 | 25        | 26 |   |      |     |     |
|                                       |                                                                        | 27     | 28            |             |       |    |           |    |   |      |     |     |
|                                       | The second                                                             | Monday | r, February 2 | 0, 2023   1 | 0:00  |    |           |    |   |      |     |     |
|                                       |                                                                        |        | 10:00         |             | 10:30 |    | 11:0      | 0  |   |      |     |     |
|                                       | 15                                                                     |        | 11:30         |             | 12:00 |    | 12:3      | 0  |   |      |     |     |
|                                       |                                                                        |        | 13:00         |             | 13:30 |    | 14:0      | 0  |   |      |     |     |
|                                       | 19                                                                     |        | 14:30         |             | 15:00 |    | 15:3      | 0  |   |      |     |     |
|                                       | to a                                                                   |        | 16:00         |             | 16:30 |    | 17:0      | 0  |   |      |     |     |
|                                       |                                                                        |        | 17:30         |             |       |    |           |    |   |      |     |     |
|                                       |                                                                        |        | ÷             | BACK        |       |    | NEXT STEP |    |   |      |     |     |
|                                       |                                                                        |        |               |             |       |    |           |    | - |      |     | ~   |

Here you can invite any person to study by entering their album number/employee ID number - the invited person can open the room with their ID card.

IMPORTANT: The person you want to invite must have an active account in the system (first login in the system).

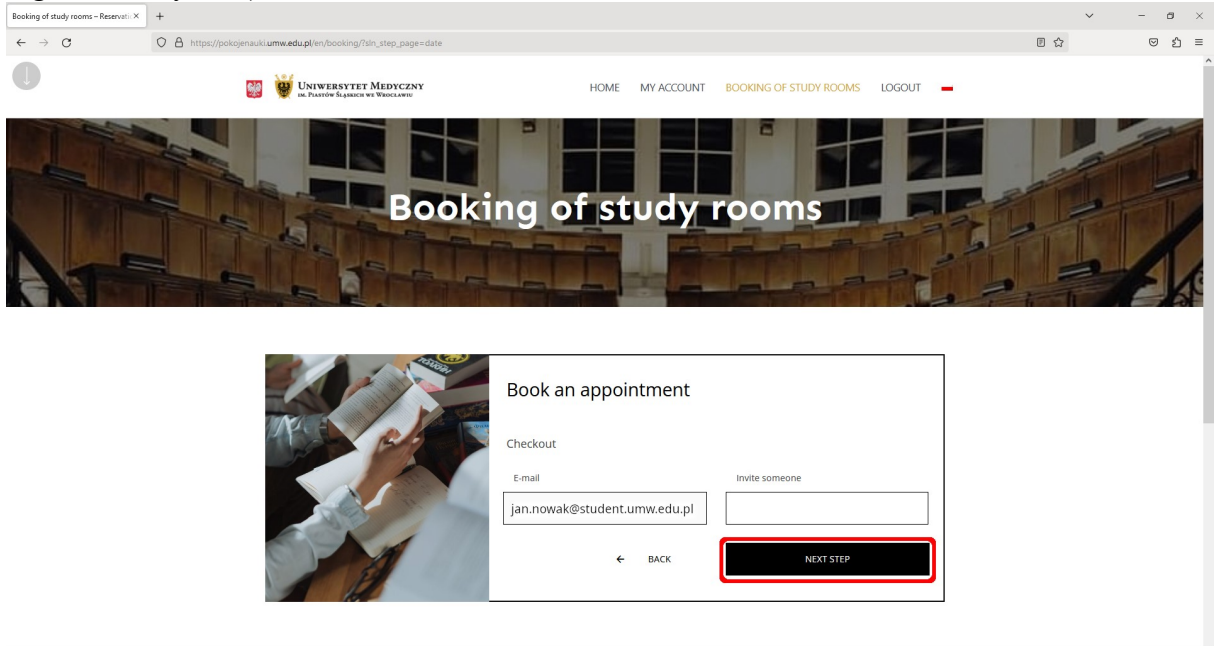

## Click [Next Step] - you're almost done.

| Booking of study rooms - Reservatic× | +                                                                    |                                                                        |                                                                      |      | ~ | - 0 | $\times$ |
|--------------------------------------|----------------------------------------------------------------------|------------------------------------------------------------------------|----------------------------------------------------------------------|------|---|-----|----------|
| $\leftarrow \   \rightarrow \   G$   | O A https://pokojenauki.umw.edu.pl/en/booking/?sln_step_page=details |                                                                        |                                                                      | E \$ |   | © ≌ | ≡        |
| 0                                    |                                                                      | Book an appoint                                                        | ment                                                                 |      |   |     | ^        |
|                                      |                                                                      | Dear Jan Nowak<br>please review and confirm                            | the details of your booking:                                         |      |   |     | l        |
|                                      |                                                                      | Date and time booked                                                   | 20 Feb 2023 / 10:00                                                  |      |   |     |          |
|                                      | 60                                                                   | Room                                                                   | Room no. 205 floor 1B (szkielet)                                     |      |   |     |          |
|                                      |                                                                      | Services booked                                                        | Booking a room for 1 hour 30 minutes<br>(4 person)                   |      |   |     |          |
|                                      |                                                                      | Extra message for librarian                                            |                                                                      |      |   |     | l        |
|                                      | AN                                                                   | Leave a message                                                        | #                                                                    |      |   |     | I        |
|                                      | 24                                                                   | Terms & Conditions                                                     |                                                                      |      |   |     |          |
|                                      | la                                                                   | If you are more than 30 minutes l<br>If you don't show up three times, | ite. your booking will be canceled.<br>your account will be blocked. |      |   |     |          |
|                                      |                                                                      | ÷                                                                      | BACK                                                                 |      |   |     | ~        |

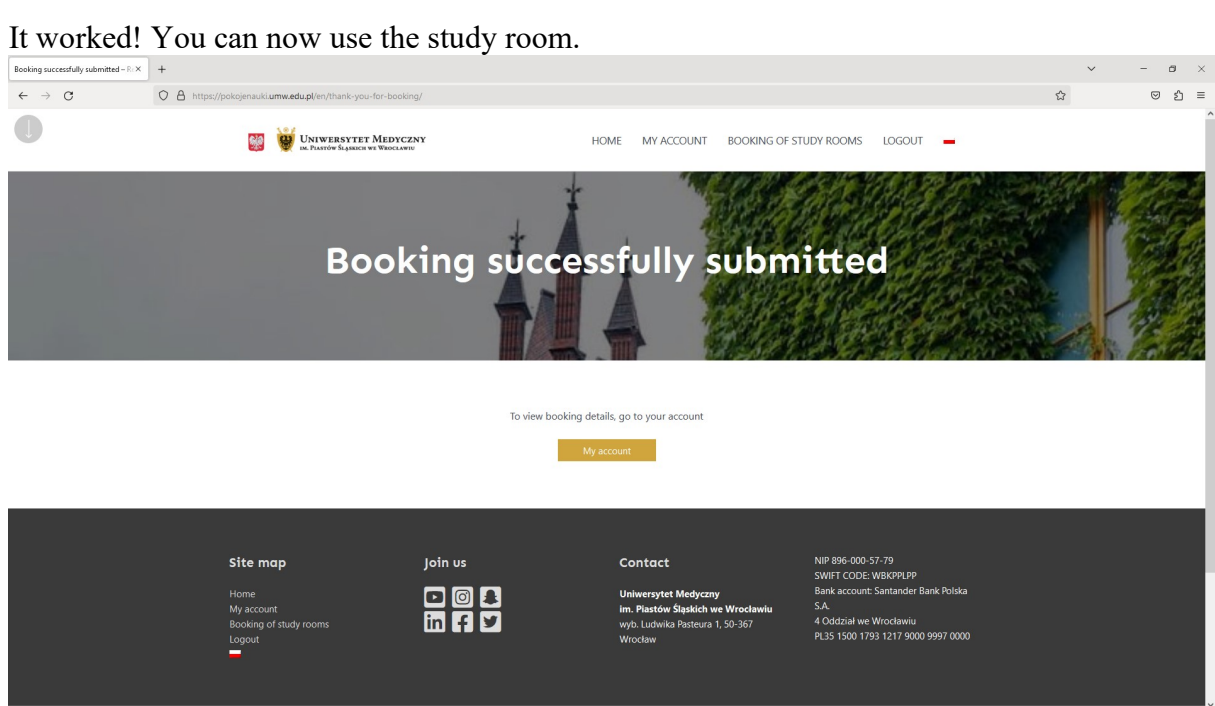

To open the room, put your Students ID/card to the reader located at the door. The green LED on the reader means that you can open the door to the room.

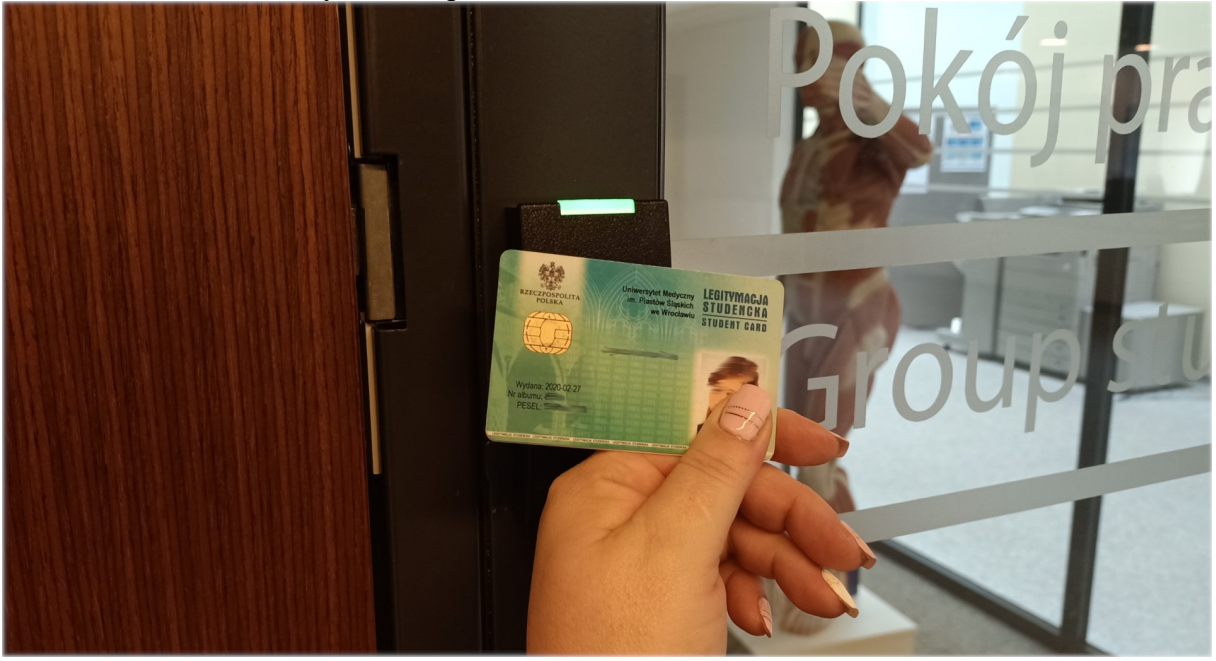